Using the CEVB (Controlled Ethanol Vapour Burning) technology, Decoflame has created Denver Basic<sup>®</sup>, a simplified automatic burner available in three dimensions.

Featuring the e-Ribbon Fire<sup>™</sup> burning system, Denver Basic<sup>®</sup> is suitable for various fireplace applications, either as a dropdown burner or integrated in built-in models. www.decoflame.com

www.decoflame.com

Download 3D STEP Basic 720

Download 2D DWG Basic 920

Download 3D STEP Basic 920

Download 3D STEP Basic 1120

### **FEATURES**

- e-Ribbon<sup>™</sup> technology
- Fuel level indicator
- Flame level indicator
- Bluetooth / App and six flame levels
- Safety sensors
- No chimney required
- 2mm Steel baseplate
- Black
- Safety chamber
- One 80mm high glass screen to front

### **OPTIONAL**

- Additional glass screens
- White baseplate
- Polished/brushed stainless steel, copper or brass baseplate NO-DERVILLE WA

### TECHNICAL INFORMATION 720/920/1120

Flame tray size: 500mm/700mm/900mm Capacity: 4L / 5,8L / 7,2 L Fuel consumption: 0,2 - 0,55 l/h / 0,3 - 0,8 l/h / 0,35 - 1 l/h Burning time: 7h - 20h / 7,5 - 20,8 / 7,3h - 20h Heat output: 1,2 - 3,2 kW / 1,6 - 4,5 kW / 2,1 - 5,7 kW Net weight: 19,5 kg / 22 kg / 26 kg Minimum room size: 64m3 / 89m3 / 115m3 Power supply: 220V - 240V - 50 Hz Finish: Powder-coated Steel or brushed stainless steel and optic-white glass

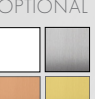

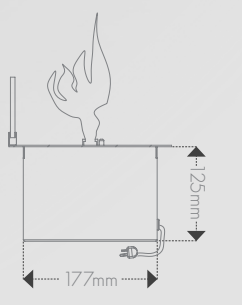

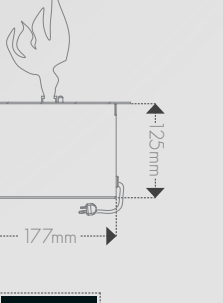

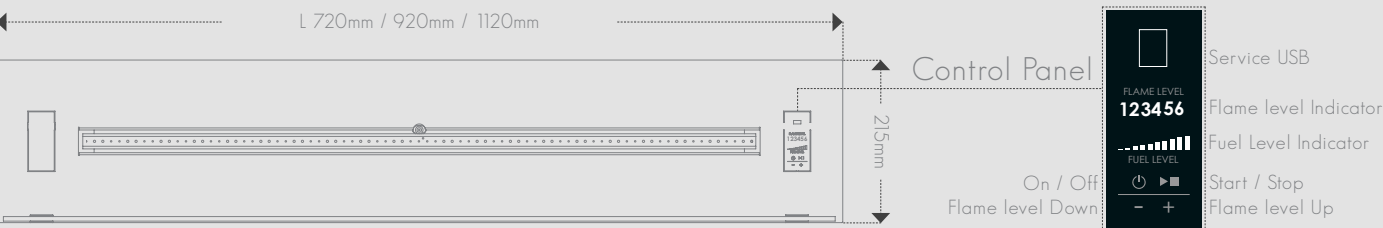

www.decoflame.com

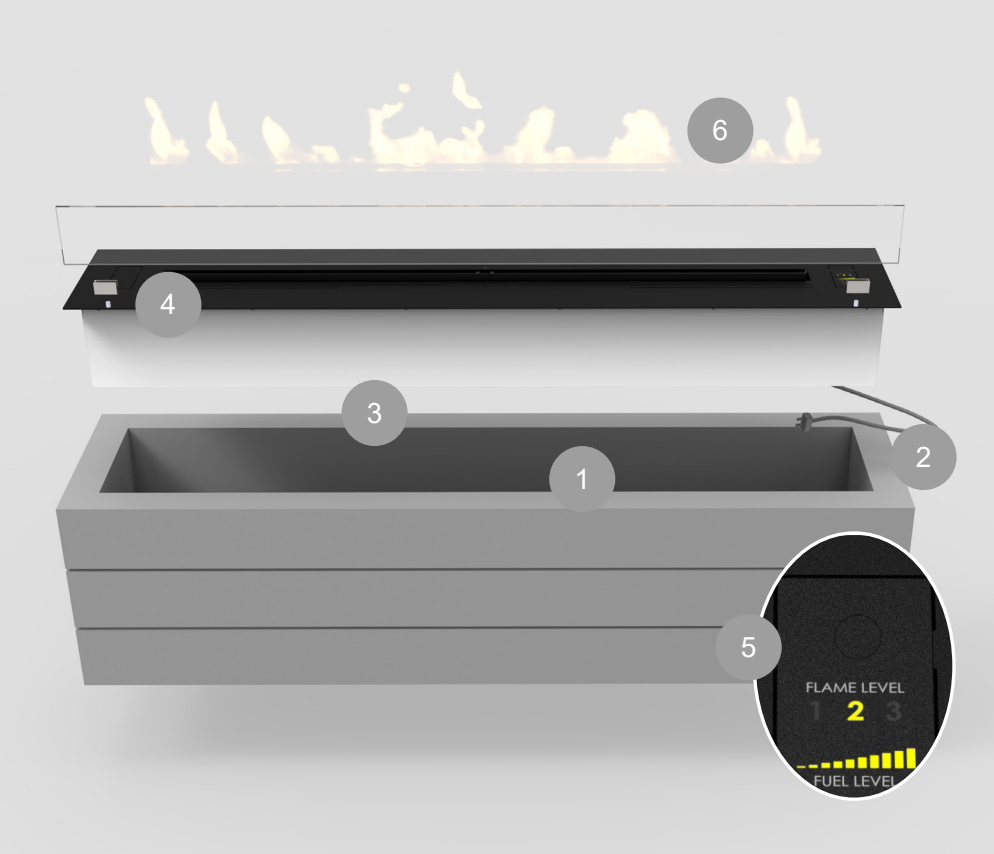

#### Decoflame Bluetooth Application Installation

| Model:           | Denver Basic 720 - black          |  |
|------------------|-----------------------------------|--|
| Dimensions:      | 720x215x125mm - Flame Tray 500    |  |
| Power Supply:    | 220/240V - 50zH must be earthed 🕁 |  |
| Serial Number:   | 72000.05.16.V1.001                |  |
| Thermal Output:  | max 2.9 kW                        |  |
| Fuel Type:       | bioethanol 96%                    |  |
| Room Volume:     | min. 58 m3                        |  |
| Radio Frequency: | 433.92 MHz                        |  |
| Bluetooth Code:  | 0001                              |  |
| Manufacturer:    | Decoflame Ap5 - Made in Denmark   |  |

2. In order to pair your fireplace with your smart device, start the fireplace by pressing the 'ON' button.

Start the App and choose your fireplace. Insert the code from YOUR rating plate, like the one highlighted above.

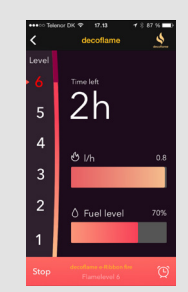

1. Download and install the Decoflame

App by scanning the QR code above cor-

responding to your smart device's operat-

Google play

App Store

ing system.

4. Once you have selected your fireplace, you can turn it on by pressing 'START'. If the fireplace has already been turned on using the control panel, you can now monitor the fuel level and the consumption.

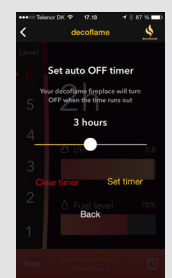

5. For the 'Turn Off Timer' press the clock icon in the lower right corner. To adjust the remaining time, slide the dot to the left and right and select 'SET TIMER'. The remaining burning time can be changed by repeating the above mentioned steps. To cancel the timer select 'CLEAR TIMER'.

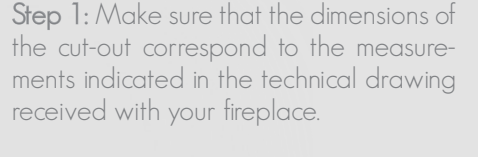

**Step 2:** Connect the fireplace to a source of electricity.

**Step 3:** Recess the fireplace into the wall cut-out according to the indications in the User's manual.

**Step 4**: Place the glass screen/s on the top plate by fitting the pin holders into the holes.

Step 5: Turn on  $\bigcirc$  the fireplace. Fill in the right amount of bioethanol by verifying the level on the indicator.

Step 6: Start the fireplace by pressing the Play/Start ▶ button on the control panel.

Enjoy your fire.

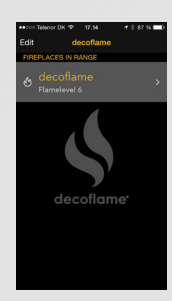

3. Once your device is paired, the fireplace should be visible on the app. You are now able to change the name of the fireplace. **Note:** You are able to pair more than one fireplace like described in the stepnr. 2 and give them different names.

| ••:co Telo | nor DK 🌩 17.17 🕈 | 8 86 % 🗖 |
|------------|------------------|----------|
| <          | decoflame        | \$       |
| Level      |                  |          |
| 6          | Time left        |          |
| 5          | 6h               |          |
| 4          |                  |          |
|            | එ l/h            |          |
| 3          |                  |          |
| 2          | O Fuel level     | 65%      |
| - 1        |                  |          |
| Stop       |                  |          |

6. For adjusting the flame intesity, select the desired level on the left side of the screen. (1-lowest, 6-highest)

Should there not be enough fuel for the selected burning time - the fireplace will shut down automatically.

Select 'STOP' to turn off the fireplace.

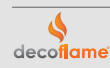

Cut-out dimensions

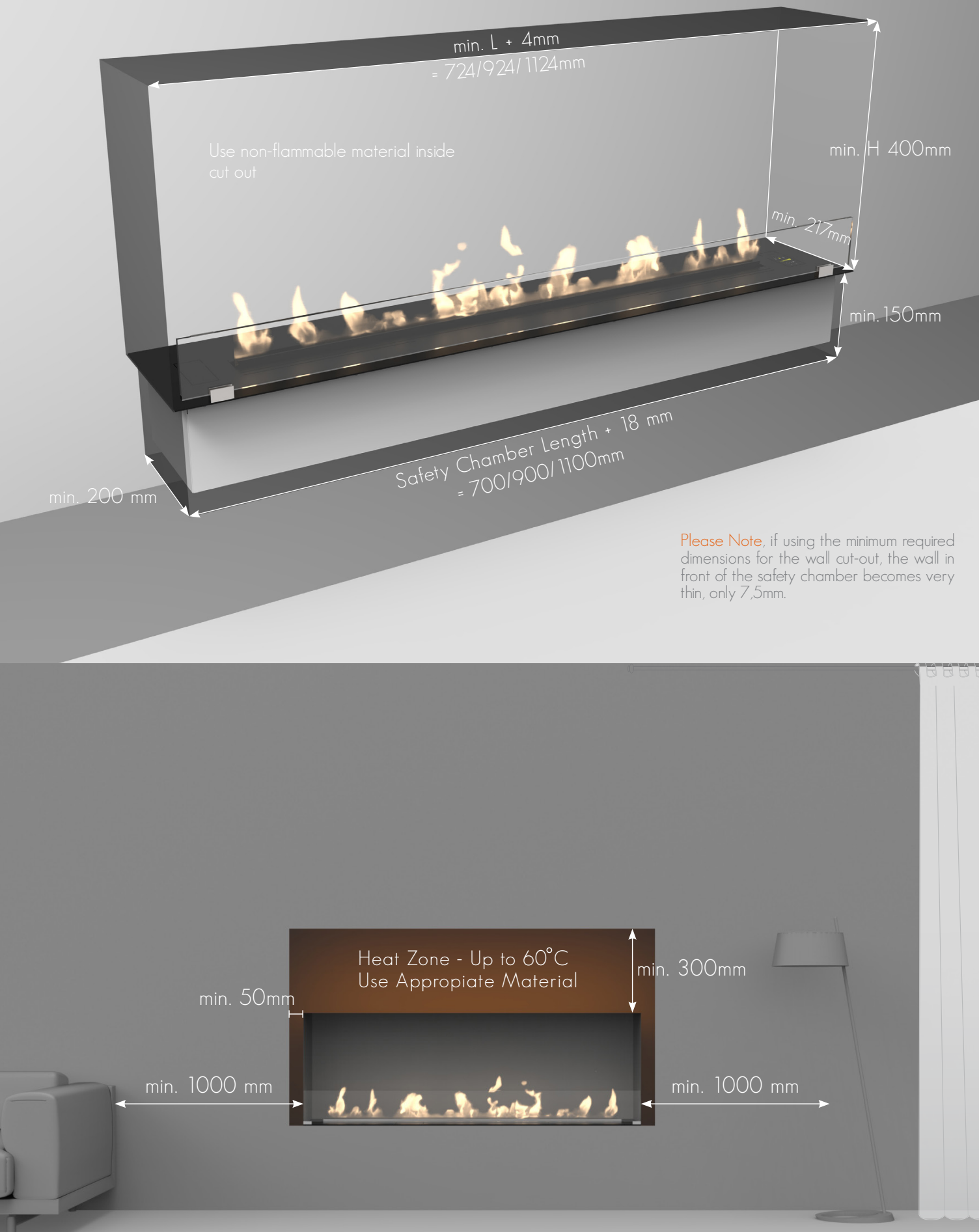

www.decoflame.com

Decoflame strongly recommends installing one or more glass shields in order to protect the flame from draught, while keeping it vivid. Please see bellow the situations where the glass is optional and where it is mandatory.

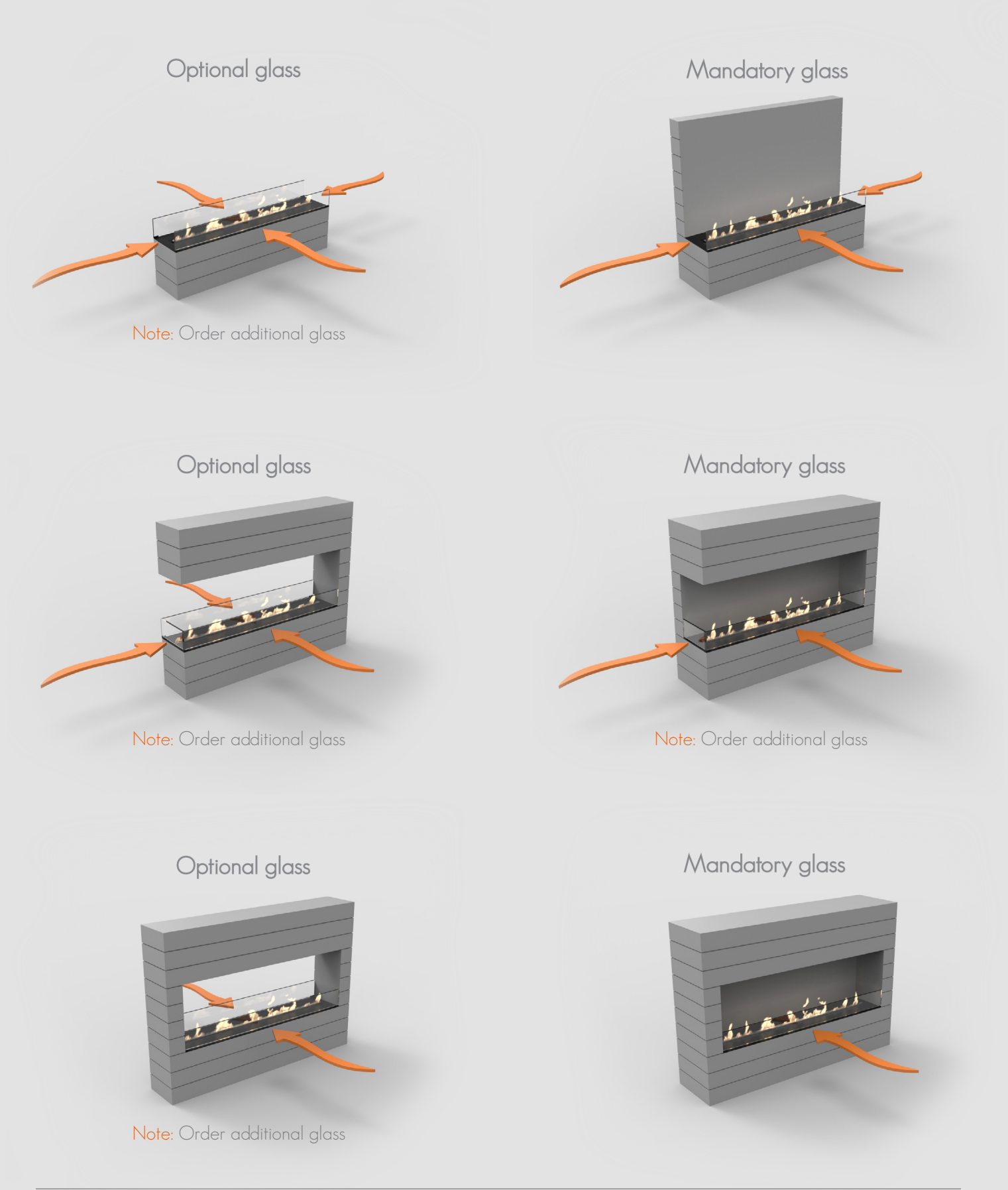

www.decoflame.com

It is imperative to follow the indications in the User's manual concerning the installation of decorative or electronic items above the fireplace.

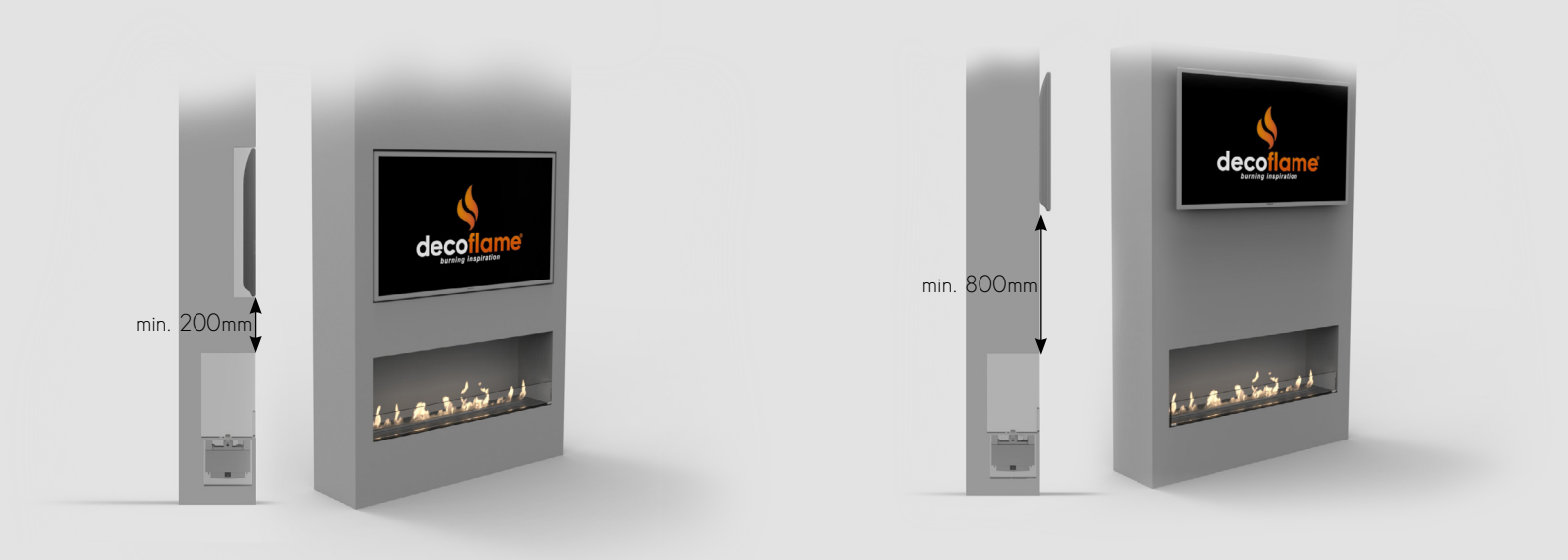

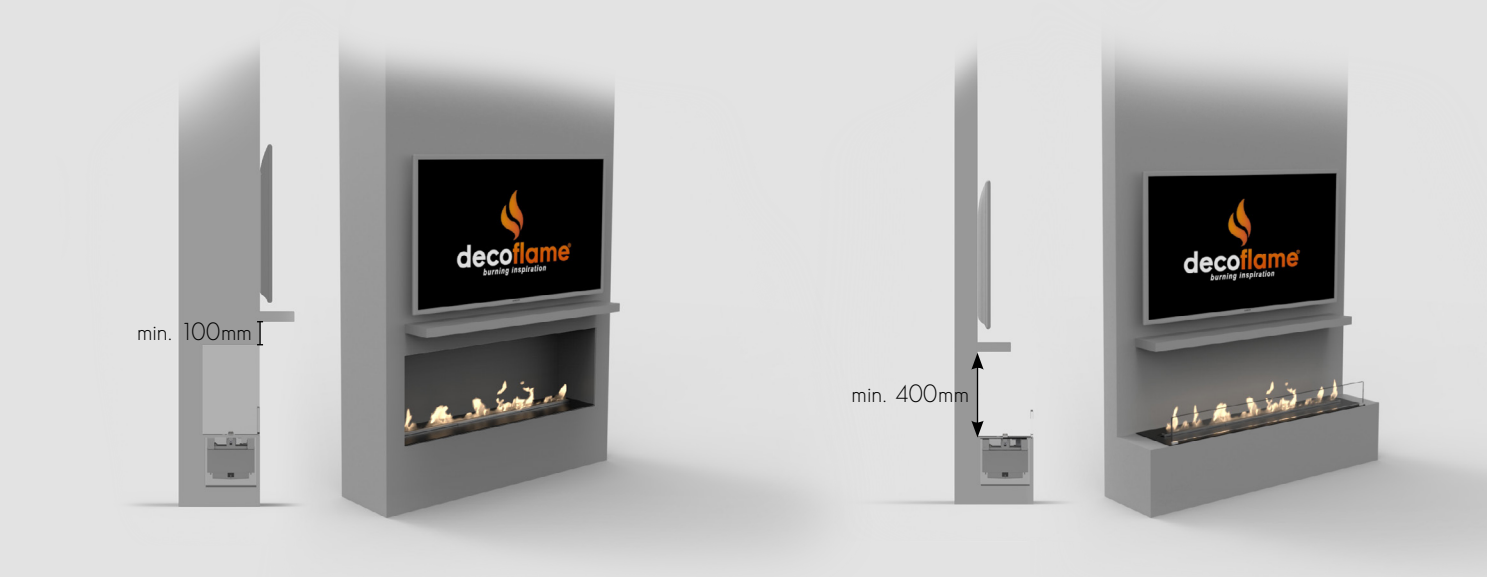

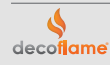